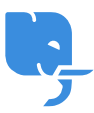

Knowledgebase > Article > What is the Dragon Naturally Speaking 13 License Key and How to Use It?

# What is the Dragon Naturally Speaking 13 License Key and How to Use It?

Denial Saim - 2025-01-24 - Comments (0) - Article

Dragon Naturally Speaking Support Click Bellow Link

https://www.nuance.com/dragonnaturally/support

Dragon Naturally Speaking 13 is one of the leading speech recognition tools available, offering robust features that help individuals and professionals enhance productivity. Whether you're using Dragon for dictation, voice commands, or transcribing audio, the software requires activation with a valid license key to ensure that it works seamlessly.

If you've purchased Dragon Naturally Speaking 13 or are considering purchasing it, understanding what the license key is and how to use it is crucial for getting started. This article will walk you through everything you need to know about Dragon Naturally Speaking 13 license keys, from how to obtain one to how to activate your software, and address some common FAQs related to license keys.

## What Is a Dragon Naturally Speaking 13 License Key?

A **Dragon Naturally Speaking 13 license key** is a unique alphanumeric code that is used to activate and authenticate your copy of the software. When you purchase Dragon Naturally Speaking 13, you are provided with this license key, which ensures that your software is legitimate and authorized to be used on a particular machine. The license key also helps the software to unlock its full set of features and prevents unauthorized users from accessing the program.

The license key is essential for validating your purchase and enabling access to all the functions and benefits of Dragon Naturally Speaking 13. Without it, you won't be able to activate the software or use its advanced features like dictation, voice commands, or transcription.

## How to Obtain a Dragon Naturally Speaking 13 License Key?

If you've purchased Dragon Naturally Speaking 13, you should have received a license key in one of the following ways:

1. **Physical Copy**: If you purchased a physical copy of Dragon Naturally Speaking 13, the license key would typically be included in the box on a sticker or in a separate

card. The key is usually found inside the product packaging and will be labeled clearly.

- Digital Download: For those who opt for a digital download of Dragon Naturally Speaking 13, the license key is provided after the purchase, typically via email or on the confirmation page of the retailer or website where you bought the software. Make sure to check your email (including spam or junk folders) for the key.
- 3. **Retailer or Authorized Reseller**: If you purchased Dragon Naturally Speaking 13 from an authorized retailer or reseller, the license key would be provided on the product card or by email after completing the purchase.

## How to Activate Dragon Naturally Speaking 13 Using the License Key?

Once you've obtained your **Dragon Naturally Speaking 13 license key**, it's time to activate the software. Here's a step-by-step guide to help you through the activation process:

## 1. Install Dragon Naturally Speaking 13

Before you can enter the license key, you need to have the software installed on your computer. If you haven't installed it yet, follow these steps:

- Download the installation file from the official website or insert the installation disc (for physical copies).
- Run the installation setup and follow the on-screen prompts to install the software.

## 2. Launch the Software

Once the installation is complete, open Dragon Naturally Speaking 13 by clicking on its shortcut icon or by searching for it in your system's applications list.

## 3. Enter the License Key

When you first launch Dragon Naturally Speaking 13, you will be prompted to enter your license key. Here's how:

- Locate your license key from the email, product card, or packaging.
- Type in the alphanumeric code exactly as it appears, paying attention to case sensitivity, numbers, and special characters.

## 4. Activate Your Software

After entering the license key, Dragon will attempt to validate the key and connect to the Nuance servers for authentication. If the key is valid, the software will be activated, and you will have access to all of its features. You may need an internet connection for this process to complete.

## 5. Complete the Setup

Once the activation is successful, you will be asked to complete a quick setup, such as

creating a user profile, configuring your microphone, and selecting any additional preferences. Follow the prompts to finalize the configuration.

## 6. Start Using Dragon Naturally Speaking 13

With the software activated, you are now ready to start using Dragon Naturally Speaking 13. You can begin dictating text, creating voice commands, and customizing the software based on your needs.

## What Happens If You Lose Your License Key?

It's important to keep your **Dragon Naturally Speaking 13 license key** in a safe place. If you lose your license key, you may encounter difficulties when trying to reinstall or reactivate the software, especially if you need to set it up on a new computer or after performing a system reinstallation.

Here are a few ways to recover your lost license key:

- **Check Your Email**: If you purchased Dragon online, your license key was likely sent to you via email. Searching for keywords like "Dragon Naturally Speaking 13" or "license key" in your inbox could help you find the key.
- **Contact Nuance Support**: If you can't find your license key, Nuance customer support may be able to assist you. You will likely need to provide proof of purchase (such as a receipt or order number) in order to recover your key.
- **Check Your Retailer Account**: If you purchased Dragon from an online retailer, log in to your account on their website. Some retailers store license keys in your purchase history or under your account details.
- **Physical Copy**: If you bought a physical copy, look through the packaging again, as the license key should be located on a card or sticker inside the box.

# Can You Use Dragon Naturally Speaking 13 on Multiple Devices with One License Key?

Typically, a **Dragon Naturally Speaking 13 license key** is valid for a single installation on one device. Each license key is tied to the hardware where the software was first activated. However, depending on the version of Dragon you've purchased, there may be different rules for transferring or installing the software on multiple devices:

- 1. **Standard Version**: Generally, the standard version of Dragon is for a single user and can only be activated on one device at a time.
- 2. **Premium or Professional Version**: In some cases, the premium or professional versions may allow for installation on multiple devices, but you will need to follow the instructions provided by Nuance for transferring or deactivating the license from one device before activating it on another.
- 3. **Volume Licensing**: If you require multiple licenses for business or educational purposes, Nuance offers volume licensing options, where you can purchase multiple

license keys for several devices. These keys are typically managed by an administrator to ensure compliance.

## How to Deactivate and Transfer Your License Key

If you want to transfer your Dragon Naturally Speaking 13 license key from one device to another (for example, if you're upgrading to a new computer), you will need to deactivate the software from the current device before activating it on the new one.

Here's how to do it:

## 1. Deactivate on the Current Device:

- $\circ~$  Open Dragon Naturally Speaking 13 and go to the "Help" menu.
- Look for the "Deactivate" option and follow the on-screen instructions to deactivate the license.
- $\circ~$  This process will free up the license for use on another device.

#### 2. Activate on the New Device:

- $\circ$  On the new device, install Dragon Naturally Speaking 13 as usual.
- $\circ~$  Enter the license key when prompted to activate the software.
- Once the activation is successful, you can start using Dragon on the new device.

## Frequently Asked Questions (FAQs)

## Q1: Where can I find my Dragon Naturally Speaking 13 license key?

• Your license key can be found in the product packaging, in an email confirmation if you purchased the software online, or through the retailer you bought it from.

#### Q2: What should I do if my license key doesn't work?

• If your license key is not working, double-check the key for errors, such as mistyped characters or spaces. If the problem persists, contact Nuance customer support for assistance.

## Q3: Can I use Dragon Naturally Speaking 13 without a license key?

• No, a valid license key is required to activate and use Dragon Naturally Speaking 13. Without it, you won't be able to unlock the full features of the software.

## Q4: Can I use Dragon Naturally Speaking 13 on multiple computers with one license key?

• The standard version of Dragon Naturally Speaking 13 is typically licensed for use on a single device. If you need to use it on multiple devices, you must either purchase

additional licenses or use a version that allows for multiple installations.

## Q5: How can I recover my lost Dragon Naturally Speaking 13 license key?

• If you've lost your license key, check your email or retailer account for the key. You can also contact Nuance customer support for assistance if you can't find it.

## Q6: How can I deactivate Dragon Naturally Speaking 13 before transferring it to another device?

• To deactivate Dragon Naturally Speaking 13, go to the "Help" menu within the software and select the "Deactivate" option. Follow the instructions to deactivate the license before installing it on another device.

## Conclusion

The **Dragon Naturally Speaking 13 license key** is essential for activating and using the software. It ensures that you are using a legitimate copy of the program and grants you access to all of its powerful speech recognition features. By following the steps outlined above, you can activate, recover, and manage your license key with ease.

Remember to keep your license key in a safe place and contact Nuance support if you encounter any issues. With the right license key and setup, Dragon Naturally Speaking 13 can significantly enhance your productivity and transform the way you work on your computer.